5. The Registration (Spec) ((Edisplay date 14 eTsentive)] terd Herlow 7th end 8 (to (Dettech step)) is Tm [()] TJ ET BT 8 (a dependention the previous step. After each step is completed, a green check CE Q ZM appear in front of the step.

a. Z ] } P Œ ‰ Z ] o š t Pleva(s)=0/E rify šoju) to i[ographical data and updates necessary. It is very important for reportipg rposes that we have your most urrent information. Once you ±"‡ç & q ` — & q 1 3 t ¶:n2 ¾ ± 8Ÿ â < ~ÁA ð P Œ 9•ëY @2PS£2 ´ 4</li>

iv.

2. The CRN number can be found in the online course schedule as the numbers in parenthesibeside the course.

- ix. Registration Start Date Confirmation
  - 1. Yourstart datewill be pre-populated select submit banges.

x. You can verify that your courses have been registered because the status of the course will say Z/eb Registered

c. Financial Plan

- i. Pleasecomplete each sulstep:
  - Accept the Responsibility Statemer by entering your full name as it appears on the top ight corner of the screerandby selecting the ReceptStatement[button.
  - 2.